# **MCIR USER REFERENCE GUIDE:**

# **REPORTING DUPLICATE PERSON RECORDS**

## Table of Contents:

| Things to Know about Duplicate Person Records | 3 |
|-----------------------------------------------|---|
| Defining Duplicate Person Records             | 3 |
| What is a Duplicate Person Record             | 3 |
| Finding Duplicate Person Records              | 4 |
| How to Report Duplicate Person Records        | 5 |

Information and instructions included in this reference guide periodically change with system updates and are subject to annual review. Please be advised: Images and directions may no longer replicate current system function.

# THINGS TO KNOW ABOUT DUPLICATE PERSON RECORDS

It is important that duplicate MCIR records are Marked as Duplicates when they are discovered, because duplicate MCIR records:

- bring down vaccination coverage levels at the medical provider, county, health department jurisdiction and/or state level.
- can inaccurately reflect a person's immunization history and/or current immunization status, i.e., When there are two records for a single person, the information contained in either record generally reflects partial medical history.
- can inaccurately reflect an individual's immunization status (need for immunizations) because medical history is missing and the system cannot properly assess vaccination needs.

# DEFINING DUPLICATE PERSON RECORDS

# What is a Duplicate Person Record?

When a single person has multiple MCIR records, this is referred to as having Duplicate records. Duplication can occur from any of the following:

- The person's legal name changes, e.g., adoption, marriage, divorce, elective.
- The person's demographics were incorrectly recorded, e.g., misspelling and hyphenations.
- The person's record was created using an Alias Name (e.g. nickname), rather than their official name.
- The person's demographics are recorded differently in the medical home's electronic health record than they are in the MCIR record.

It is imperative that users understand how to properly search for a person in MCIR, thereby avoiding duplicate MCIR records. For more information on Finding a Person's record, including Wildcard Searches, and/or requesting changes to a MCIR record (i.e., Petition for Modification), please see the <u>MCIR User Reference Guide: Person Module</u>.

# **Finding Duplicate Person Records**

Duplicate MCIR records are often discovered while performing a Person Search. When the same search criteria match more than one MCIR record, the system will present the user with a list of possible matches (i.e., Person Browse Roster screen).

| Person Browse Roster                                                                         |                |             |         |               |         |     |
|----------------------------------------------------------------------------------------------|----------------|-------------|---------|---------------|---------|-----|
| Person Rem/Rcl Se                                                                            | ch/CC          | Imp/Exp M   | ly Site | Adm           | Rpts    | Oth |
| Add/Find Roster Deduplication Vac                                                            | cine Deduplica | tion        |         |               |         |     |
| If the correct person is not listed you may <u>Search Again</u> or Add Person. User count: 2 |                |             |         |               |         |     |
| Name                                                                                         | Birth Date     | MCIR ID     | Gender  | Responsibl    | e Party |     |
| ✓ zzzMichigander, Little                                                                     | 01/01/2000     | 10218507326 | F       | michigander , |         |     |
| ZZZMichigander, Little                                                                       | 01/01/2000     | 16646747063 | F       | Michigander , |         |     |
| Mark as Duplicate                                                                            |                |             |         |               |         |     |

Duplicate person records can also be found on your site's Roster. Duplicate records will generally appear back-to-back in a listing of persons.

| MDCH Michi | gan Care Improvement R   | Registry 💩 Michiganoou |
|------------|--------------------------|------------------------|
| Person     | Reminder/Recall          | Vaccine Mgmt           |
| Add/Find   | Create Reminder          | Manage Inventory       |
| Roster     | Create Recall            | Return/Waste Reporting |
|            | Retrieve/Confirm Results | View Inventory History |
|            | Scan RTS Letters         | Vaccines Administered  |

When duplicate MCIR records are identified, notify your Regional MCIR office.

#### How to Report Duplicate Person Records

<u>Step One:</u> From the Person Browse Screen, check the far left box for each duplicate record. Once all records have been flagged, click **Mark as Duplicate** at the bottom of the Person Browse Roster screen.

| Person Browse Roster                                                                                                    |                                                                             |                                                         |                               |                                                      | Print Help<br>Home Exit |
|----------------------------------------------------------------------------------------------------|-----------------------------------------------------------------------------|---------------------------------------------------------|-------------------------------|------------------------------------------------------|-------------------------|
| Person Rem/Rcl V<br>Add/Find Roster                                                                                        | IM Imp/Exp                                                                  | VFC                                                     | My Site                       | Adm Rpts                                             | Oth                     |
|                                                                                                    |                                                                             |                                                         |                               |                                                      |                         |
| If the correct person is not listed you                                                                                    | u may <u>Search Again</u> (                                                 | or <u>Add Person</u> .                                  |                               |                                                      | User count: 2           |
| If the correct person is not listed you                                                                                    | u may <u>Search Again</u><br>Birth Date                                     | or <u>Add Person</u> .<br>MCIR ID                       | Gender                        | Responsible Part                                     | User count: 2<br>Y      |
| If the correct person is not listed you Name ZZZM chigander, Little                                                        | u may <u>Search Again</u><br>Birth Date<br>01/01/2000                       | or Add Person.<br>MCIR ID<br>10218507326                | <b>Gender</b><br>F            | Responsible Part<br>RPLName, RPFName                 | User count: 2<br>Y      |
| If the correct person is not listed you           Name           ZZZM chigander, Little           ZZZI tichigander, Little | u may <u>Search Again</u><br>Birth Date<br>01/01/2000<br>01/01/2 <u>000</u> | or Add Person.<br>MCIR ID<br>10218507326<br>16646747063 | <mark>Gender</mark><br>F<br>F | Responsible Part<br>RPLName, RPFName<br>Michigander, | User count: 2<br>y      |

<u>Step Two:</u> From your site's Roster, click to Modify the roster and then check the far left box for each duplicate record. Once all records have been flagged, click **Mark as Duplicate** at the bottom of the Roster screen.

| Name                                    | O Birth Date | MCIR ID     | G | Patient<br>ID | 0 <u>IS</u> | Last Eval  | O<br>Mig | Last Access |
|-----------------------------------------|--------------|-------------|---|---------------|-------------|------------|----------|-------------|
| Duck, Donald                            | 05/10/2010   | 66270054114 | Μ | n/a           | 0           | 05/29/2015 | Ν        | 05/29/2015  |
| Michigander, Ima                        | 01/31/2001   | 66443688570 | F | 123456        | 0           | 05/29/2015 | Y        | 05/29/2015  |
| michigander, Ima                        | 01/31/1901   | 26629434392 | F | n/a           | 0           | 05/29/2015 | Ν        | 05/29/2015  |
| Michigander, Lil                        | 04/23/2010   | 16671984671 | F | n/a           | 0           | 05/29/2015 | Ν        | 05/29/2015  |
| Number, Two                             | 04/25/1991   | 20256687738 | Μ | n/a           | U           | 05/29/2015 | Ν        | 05/29/2015  |
| Testerson, Testy                        | 04/30/1994   | 10272282962 | М | n/a           | U           | 05/29/2015 | Ν        | 05/29/2015  |
| Delete Checked Mark as Duplicate Cancel |              |             |   |               |             |            |          |             |

<u>Step Three:</u> Records reported as duplicate will remain available to all system users until they have been properly addressed by your Regional MCIR Office. Once duplicate records are reported, they will display in your Regional MCIR Office's Deduplication queue for investigation and required processing.

| Deduplication            |                             |             | <u>Print Help</u><br><u>Home</u> <u>Exit</u> |
|--------------------------|-----------------------------|-------------|----------------------------------------------|
| Person Rem/Ro            | sch/CC Imp/Exp              | My Site Adm | Rpts Oth                                     |
| Add/Find Roster Deduplic | ation Vaccine Deduplication |             |                                              |
|                          |                             |             |                                              |
|                          |                             |             |                                              |
|                          |                             |             |                                              |
| County All               | ✓ Get Duplicates            |             | Roster Size: 1                               |
| MCIR ID                  | Person Name                 | Birth Date  | Created By Created Date                      |
| Deduplicate 10218507326  | zzzMichigander, Little      | 01/01/2000  | tatea1123 10/07/2016                         |
| 16646747063              | ZZZMichigander, Little      | 01/01/2000  | tatea1123 10/07/2016                         |